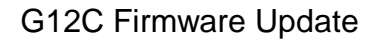

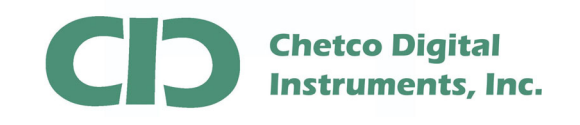

vGauge G12C firmware can be updated by loading a FLASH MEMORY file from PC/Laptop using the supplied 6-pin to USB cable.

A firmware update utility (BMPLoad) and latest G12C firmware file can be obtained from the vGauge support Web site.

The first step in performing a firmware update is connecting the supplied USB adapter cable to host PC/Laptop and verifying proper USB drivers are installed and a new COM port number is assigned in DEVICE MANAGER

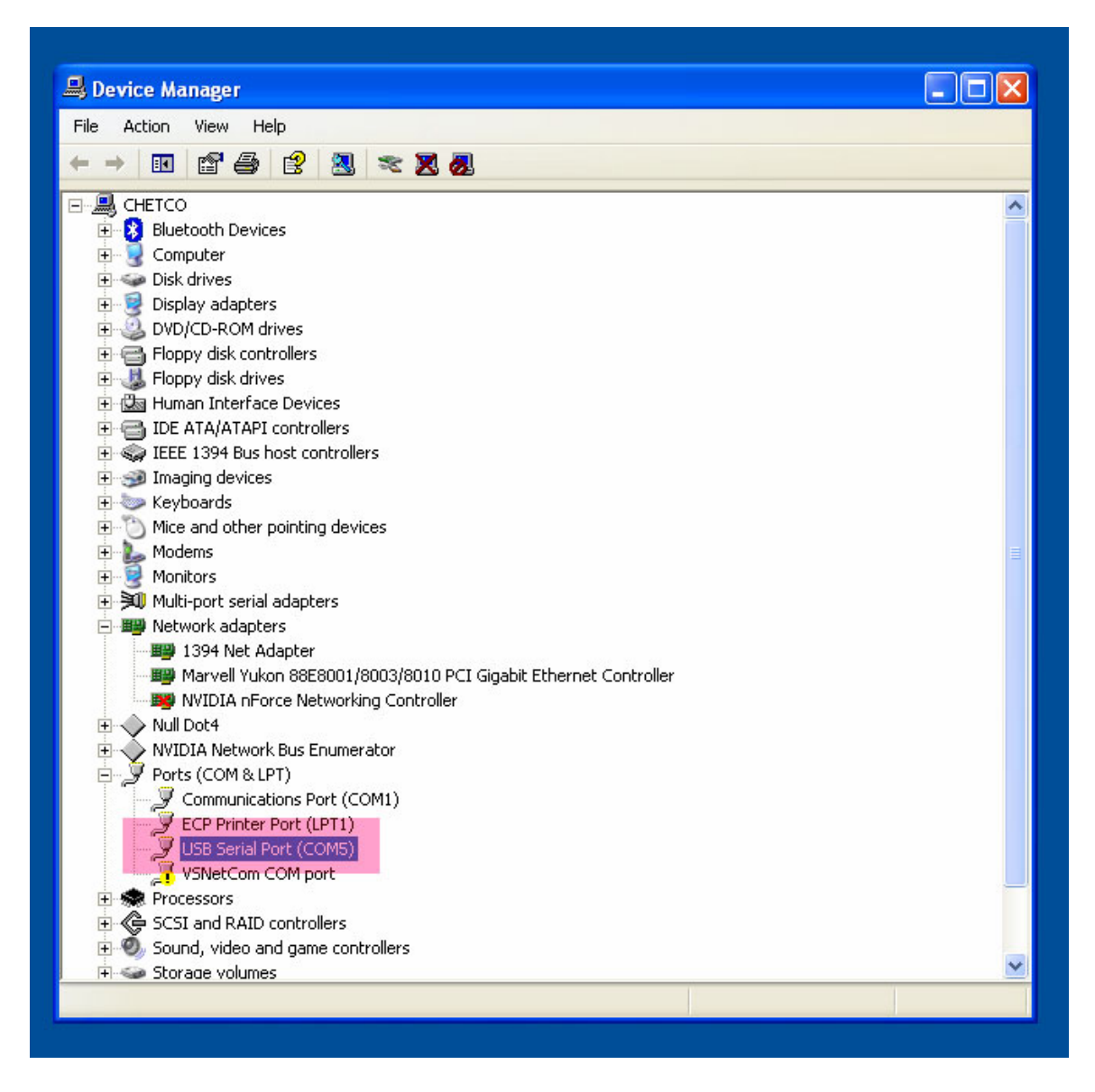

In this example - COM PORT 5 was assigned to the G12C display when the USB cable was attached to the host PC. Verify the correct COM port by disconnecting the USB

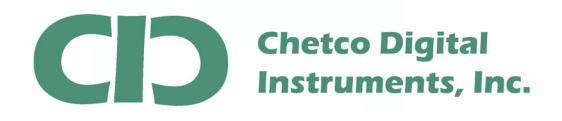

cable and it should disappear from the list. Reconnect should reinstall the same COM PORT number.

Once you have verified the COM PORT number assigned to the G12C display, proceed to running the BMPLoad.exe utility to connect and download the update.

Start BMPLoad by double clicking on the BMPLoad.exe file. Once started, select the correct COM PORT number from the drop down list and select 57600 as the BAUD rate.

| 🛤 BMPload V1.8.0 - Supports SLCD, SLCD6, SLCD43                                                                                                    |                                                                                                    |
|----------------------------------------------------------------------------------------------------|----------------------------------------------------------------------------------------------------|
| BMP List                                                                                                    | Selected BMP Information File Name Size Colors Bits per Pixel Bytes per Line Total bytes Notes Macro File                                                  |
| Add BMP Remove BMP Load BMP List Save BMP List                                                                                                    | Add Macro File Font List File Add Font List Firmware Upgrade Add Firmware                                                                                  |
| Port Settings     Binary Image Load / Save       Port     COM5       Baud Rate     57600       USB     Connect       Autobaud     Connect                                                                        | SLCD Status<br>Status Not connected<br>Bytes Available 0                                                                                                   |
| Extra Settings<br>Set Power On Macro<br>Power On Macro<br>Set Typematic Parameters<br>Delay<br>Repeat (x10ms) Enable Bitmap Compression<br>Set Splash Screen<br>Bitmap Number<br>Set Control Port<br>Port Number | Custom Palette       ✓ High Color         Set Aux Escape       ABORT         ASCII Hex Value       Quit         Set Touch Switch Debounce       Delay (ms) |

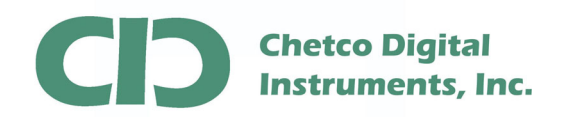

## G12C Firmware Update

After configuring the COM PORT SETTINGS section, proceed to the CONNECT button

| BMPload V1.8.0 - Supports SLCD, SLCD6, SLCD43              |                                                   |
|------------------------------------------------------------|---------------------------------------------------|
| BMP List                                                   | Selected BMP Information                          |
|                                                            | File Name                                         |
|                                                            | Size Colors                                       |
|                                                            | Bits per Pixel Bytes per Line                     |
|                                                            | Total butes Compressed                            |
|                                                            |                                                   |
|                                                            | Notes                                             |
|                                                            |                                                   |
|                                                            | Macro File                                        |
|                                                            | Add Macro File                                    |
|                                                            | Font List File                                    |
|                                                            | Add Font List                                     |
| Add BMP Remove BMP Load BMP List Save BMP List             | Firmware Upgrade                                  |
| Sort BMP Files when added / loaded                         | Add Firmware                                      |
| Port Settings Binary Image Load / Save                     | SLCD Status                                       |
| Port COM5  Load from File Save to File                     | Status Connected                                  |
| Baud Rate 57600 - CRC Value                                | Bytes Available 3145728                           |
| - USB Screen Snaphot                                       |                                                   |
| AutobaudGetScreen                                          |                                                   |
| Extra Settings                                             | Custom Palette 🔽 High Color Store into SLCD ABORT |
| Power On Macro 1 🔽 Set Splash Screen 🗸                     | Set Aux Escape                                    |
| Set Typematic Parameters Bitmap Number 1                   | ASCII Hex Value Quit                              |
| Uelay ☐ Set Control Port ☐<br>Repeat (x10ms) ☐ Port Number | Set Touch Switch Debounce                         |
|                                                            |                                                   |
|                                                            |                                                   |

If successful connection, the STATUS section will show "Connected"

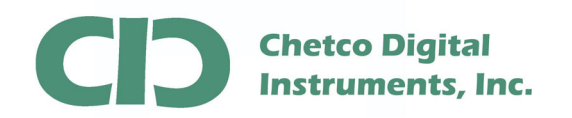

After connection to the G12C display, proceed to the Binary Image Load section and choose "Load from file" to select the firmware update file to transfer

| Open<br>Look in: C G12C_Update                | Selected BMP Information File Name Size Colors Bite per Bitel Bytes per Line Compressed |
|-----------------------------------------------|-----------------------------------------------------------------------------------------|
| Open<br>Look in: 🔂 G12C_Update                | Size Colors Bytes per Line Compressed                                                   |
| Open<br>Look in: C G12C_Update                | Bite cor Pivel Bytes per Line Compressed                                                |
| Open<br>Look in: C G12C_Update                | Compressed                                                                              |
| Look in: C G12C_Update                        |                                                                                         |
| CDI E 7 10212008 2 PIM                        |                                                                                         |
| CD1_3_/_10312006_2.814                        |                                                                                         |
|                                               |                                                                                         |
|                                               |                                                                                         |
|                                               |                                                                                         |
| File name: CDI_5_7_10312008                   | 8_2.BIN Open                                                                            |
| Add BMP<br>Files of type: Binary File (*.BIN) | Cancel                                                                                  |
| Sort BMP Fil                                  |                                                                                         |
| Port Settings Binary Image L                  | oad / SaveSLCD StatusStatus                                                             |
| Port CUM5  Load from F                        | Puter Aurilable 3145728                                                                 |
| Baud Rate 57600                               |                                                                                         |
| Log USB Disconnect Disconnect                 | GetScreen                                                                               |
| Extra Settings                                | nap Compression 🔽 Custom Palette 🔽 High Color Store into SLCD ABORT                     |
| Power On Macro 1 Feet Splash S                | Screen Set Aux Escape                                                                   |
| Set Typematic Parameters                      | Port Set Touch Switch Debounce                                                          |
| Repeat (x10ms)                                | Number Delay (ms)                                                                       |

Select the correct firmware file and choose "OPEN" from the dialog.

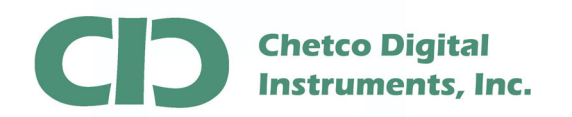

After the correct file is selected, proceed to the STORE button in the lower right corner to start loading the new file.

| 🗱 BMPload V1.8.0 - Supports SLCD, SLCD6, SLCD43  |                                                   |
|--------------------------------------------------|---------------------------------------------------|
| BMP List                                         | Selected BMP Information                          |
|                                                  | File Name                                         |
|                                                  | Size Colors                                       |
|                                                  | Bits per Pixel Bytes per Line                     |
|                                                  | Total bytes Compressed                            |
|                                                  |                                                   |
|                                                  | Notes                                             |
|                                                  |                                                   |
|                                                  |                                                   |
|                                                  |                                                   |
|                                                  | Font List File                                    |
|                                                  | Add Font List                                     |
| Add BMP Remove BMP Load BMP List Save BMP List   | - Firmware Upgrade                                |
| Sort BMP Files when added / loaded               | Add Firmware                                      |
| Port Settings                                    | SLCD Status                                       |
| Port COM5  Load from File Save to File           | Status Connected                                  |
| Baud Rate 57600 Value                            | Bytes Available 3145728                           |
| Screen Snaphot                                   |                                                   |
| Autobaud Disconnect GetScreen                    |                                                   |
| Extra Settings                                   |                                                   |
| Power On Macro Development Carbon Power On Macro | Custom Palette V High Color Store into SLCD ABORT |
| Set Tunematic Parameters Bitmap Number 1         | ASCII Hex Value                                   |
| Delay Set Control Port                           | Quit Quit                                         |
| Repeat (x10ms) Port Number                       | Delay (ms)                                        |
|                                                  |                                                   |

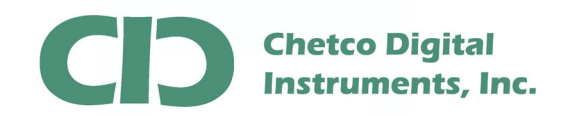

It will take from 2-3 minutes to copy the entire file to the unit. During this time the status section will show progress. Do not perform any other operation at this time as the G12C memory is first erased before new information is written. If interrupted, you will need to restart the procedure from the beginning.

| 🗱 BMPload V1.8.0 - Supports SI  | LCD, SLCD6, SLCD43           |                                                   |
|---------------------------------|------------------------------|---------------------------------------------------|
| BMP List                        |                              | Selected BMP Information                          |
|                                 |                              | File Name                                         |
|                                 |                              | Size Colors                                       |
|                                 |                              | Bits per Pixel Butes per Line                     |
|                                 |                              |                                                   |
|                                 |                              | I otal bytes Compressed                           |
|                                 |                              | Notes                                             |
|                                 |                              | Macro File                                        |
|                                 |                              | Add Macro File                                    |
|                                 |                              | Font List File                                    |
|                                 |                              | Add Font List                                     |
| Add BMP Remove BMP              | Load BMP List Save BMP List  |                                                   |
| Sort BMP Files when added / loa | ded                          | Add Firmware                                      |
| - Port Sottings                 |                              |                                                   |
| Port COME                       | Binary Image Load / Save     | Status Programming 2149548 Bytes, 2 % Completed   |
|                                 |                              | D to A -1-11 21/6729                              |
| Baud Rate 57600 💌               |                              | Byres Available 10140/20                          |
| Lise Disconnect                 | Screen Snaphot GetScreen     |                                                   |
| Extra Settings                  | Enable Bitmap Compression    | Custom Palette 🔽 High Color Store into SLCD ABOBT |
| Power On Macro                  | 🗹 Set Splash Screen 🗖        | Set Aux Escape                                    |
| ☐ Set Typematic Parameters      | Bitmap Number                | ASCII Hex Value                                   |
| Delay<br>Repeat (x10ms)         | Set Control Port Port Number | Set Touch Switch Debounce                         |
|                                 |                              |                                                   |

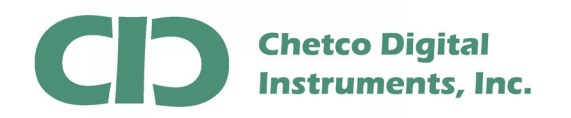

| M BMPload V1.8.0 - Supports SLCD, SLCD6, SLCD43                                                                                                    |                                                                                                    |
|----------------------------------------------------------------------------------------------------|----------------------------------------------------------------------------------------------------|
| BMP List                                                                                                    | Selected BMP Information         File Name         Size       Colors         Bits per Pixel       Bytes per Line         Total bytes       Compressed         Notes       Macro File         Add Macro File       Font List File         Add Fort List       Image: Selected BMP Information |
| Add BMP Remove BMP Load BMP List Save BMP List                                                                                                    | Firmware Upgrade                                                                                                    |
| Port Settings     Binary Image Load / Save       Port     COM5       Baud Rate     57600       USB     Connect       Screen Snaphot     GetScreen                                                                               | SLCD Status<br>Status Programmed 2149550 bytes in 387.3 seconds (5.6KB/s)<br>Bytes Available 3145728                                                                                                    |
| Extra Settings<br>Very Set Power On Macro<br>Power On Macro<br>Power On Macro<br>Set Typematic Parameters<br>Delay<br>Repeat (x10ms)<br>Power On Macro<br>Set Splash Screen<br>Bitmap Number<br>Set Control Port<br>Port Number | Custom Palette V High Color<br>Set Aux Escape<br>ASCII Hex Value<br>Delay (ms)                                                                                                    |

After successful completion, the status area will indicate unit is programmed

At this point the G12C is reprogrammed and should be power cycled to rest and load new settings.

Disconnect the USB cable from the unit and secure the dust protector cap.